Servicios Adicionales > Cuenta Balance Cero > Estructuras > Nueva >

### Contenido

» Cuenta Balance Cero - Estructuras - Nueva

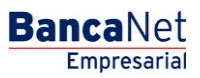

Servicios Adicionales > Cuenta Balance Cero > Estructuras > Nueva >

### » Cuenta Balance Cero - Estructuras - Nueva

#### ¿Qué encuentro en esta página?

Esta página permite seleccionar la cuenta madre y las cuentas de Nivel 1 para formar una nueva estructura, así como conocer los horarios de barrido, es decir, de la instrucción de extraer fondos de las cuentas seleccionadas.

#### ¿Cómo puedo obtener los datos que me interesan?

La página está compuesta por las siguientes secciones:

#### 1. Datos de nueva estructura

- Registre el nombre para la estructura. Éste puede ser diferente al nombre del cliente.
- Entre las cuentas disponibles, seleccione la cuenta madre.

#### 2. Horarios

- Se presenta una sección con cinco opciones de horario.
- Debe elegir al menos un horario de barrido; puede seleccionar hasta cinco horarios diferentes.
- El rango de horarios disponibles es de 8:00 a 21:40 horas; debe haber al menos 30 minutos de diferencia entre un horario de barrido y otro.
- El campo de *Bloqueo de último barrido* indica si las cuentas de la estructura pueden o no realizar otros movimientos después del último barrido establecido.

#### 3. Cuentas operativas

- Presenta las siguientes listas de selección:
  - o Número de cuenta
  - $\circ$  Sucursal
  - o Cuenta
  - o Nombre
  - o Saldo mínimo
  - o Naturaleza
- Al hacer clic en el botón "Agregar", podrá incorporar cuentas a la estructura. La opción *Nueva* estructura es la única que le permite dar de alta cuentas en el Nivel 1.
- Si desea agregar más niveles a la estructura, una vez terminado el proceso de alta de estructura, elija la opción *Modificar* en el menú de *Estructuras*.
- Al seleccionar la cuenta que desea agregar a la estructura, podrá definir también el saldo mínimo que debe quedar en la cuenta después del barrido.
- Una cuenta que ya forma parte de otra estructura como cuenta hija/operativa no puede ser nuevamente dada de alta en una estructura como cuenta hija/operativa.
- Es necesario validar la información que se despliega en las secciones de *Estructura* y *Cuentas operativas*.

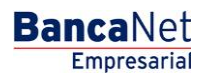

Página 2

Servicios Adicionales > Cuenta Balance Cero > Estructuras > Nueva >

| BancaNet<br>Empresarial                                         |                                                          |                                       |                                       | Martes 07 de Julio                                                           | de 2015, 12:0 | Javier Álvaro<br>javieralvarez@empresademo.c<br>00 Centro de México   Último acceso pi | ez   Empresa Demo S.A. de C.V.<br>om.mx   55.55.1111.0000   <u>Actualizar</u><br>or BancaNet: 20/12/15 a las 01:30:54 | <b> </b>              | ⊠ ☆  |  |  |  |
|-----------------------------------------------------------------|----------------------------------------------------------|---------------------------------------|---------------------------------------|------------------------------------------------------------------------------|---------------|----------------------------------------------------------------------------------------|----------------------------------------------------------------------------------------------------|-----------------------|------|--|--|--|
| CONSULTAS TRANSFERENCIAS Y PAR                                  | GOS IMPUESTOS Y CON                                      |                                       | COBRANZA IN                           | VERSIONES SERVICIOS ADICIONA                                                 | LES ADMI      | NISTRACIÓN                                                                             |                                                                                                    | SA                    | LIR  |  |  |  |
| M Operaciones de Crédito 🍰 Pemer                                | x 🚯 Financiamiento a Pro                                 | veedores 😵 C                          | Cuenta Balance Cerr                   | o U\$D Divisas ⊖ Premium                                                     |               |                                                                                        |                                                                                                    |                       |      |  |  |  |
| Cuenta Balance C                                                | ero Estructu                                             | ras - Nue                             | eva                                   |                                                                              |               |                                                                                        |                                                                                                    | I                     | 80   |  |  |  |
| Estructura 🔨                                                    | Estructuras - Nueva<br>Capture la información solicita   | da v dé clic en "Agre                 | egar" para seleccio                   | nar las cuentas operativas.                                                  |               |                                                                                        |                                                                                                    |                       |      |  |  |  |
| Nueva                                                           | Datos nueva                                              |                                       | Nom                                   | hre de estructure CBC                                                        |               |                                                                                        |                                                                                                    |                       |      |  |  |  |
| Baja                                                            | estructura                                               |                                       | Prue                                  | eba 1000                                                                     |               |                                                                                        |                                                                                                    |                       |      |  |  |  |
| Modificar                                                       |                                                          |                                       | Cuer                                  | Cuenta madre                                                                 |               |                                                                                        |                                                                                                    |                       |      |  |  |  |
| Consultar                                                       |                                                          |                                       | Cuer                                  | Cuenta                                                                       |               |                                                                                        |                                                                                                    |                       |      |  |  |  |
| Barrido 🗸 🗸                                                     |                                                          |                                       |                                       | RESR 5210 10 00277                                                           | 577645        | 58100 MAL9003, 571.05                                                                  |                                                                                                    |                       |      |  |  |  |
| Desbloqueo                                                      |                                                          |                                       |                                       |                                                                              |               |                                                                                        |                                                                                                    |                       |      |  |  |  |
| Búsqueda de fondos 🗸 🗸                                          | Horarios                                                 |                                       | Horan                                 | rio 1<br>• I MM •                                                            | н             | Horario 2                                                                              | Horario 3<br>HH T : MM T                                                                                              |                       |      |  |  |  |
| Demo<br>BancaNet<br>Empresarial                                 |                                                          |                                       | Horan<br>HH                           | rio 4<br>• : MM • •<br>Con bloqueo en el úttimo barrido                      | H             | torario 5<br>HH •                                                                      |                                                                                                    |                       |      |  |  |  |
| ¿Qué desea hacer?<br>• Ver resumen de transferencias y<br>pagos | Cuentas operativa<br>Si desea eliminar una o va          | 5<br>rias cuentas, select             | ciónelas de la lista y                | y dé clic en "Borrar".                                                       |               |                                                                                        |                                                                                                    |                       |      |  |  |  |
| • Dar de alta una cuenta                                        | Administración central                                   | Izada                                 |                                       |                                                                              |               |                                                                                        | L                                                                                                    |                       |      |  |  |  |
|                                                                 | Num.                                                     | Sucursal                              | Cuenta                                | Nombre                                                                       |               | Saldo mínimo                                                                           | Responsable                                                                                                    | Naturaleza            |      |  |  |  |
|                                                                 | 1                                                        | 100                                   | 63858                                 | EMPRESA DEMO 16                                                              |               | 0.0                                                                                    | 0.0                                                                                                    | Ingresos /<br>Egresos |      |  |  |  |
|                                                                 | 1 a 1 de 1                                               |                                       |                                       |                                                                              |               |                                                                                        |                                                                                                    |                       |      |  |  |  |
|                                                                 |                                                          |                                       |                                       |                                                                              |               |                                                                                        |                                                                                                    |                       |      |  |  |  |
|                                                                 | Borrar                                                   |                                       |                                       |                                                                              |               |                                                                                        |                                                                                                    | Agregar               |      |  |  |  |
|                                                                 |                                                          |                                       |                                       |                                                                              |               |                                                                                        |                                                                                                    |                       |      |  |  |  |
|                                                                 |                                                          |                                       |                                       |                                                                              |               |                                                                                        |                                                                                                    | Conti                 | muar |  |  |  |
| WEBTEXT01-ND001-LACINTGTDUAS1                                   |                                                          |                                       |                                       |                                                                              |               |                                                                                        |                                                                                                    |                       |      |  |  |  |
| Banamex D.R. @                                                  | Copyright 2009, Derechos<br>la Católica 44. Centro Histó | Reservados. Bar<br>rico. Del. Cuauhte | nco Nacional de M<br>émoc. C.P. 06000 | México, S.A., integrante de Grupo Fir<br>J. México, Distrito Federal, México | anciero Ban   | namex.                                                                                 |                                                                                                    |                       |      |  |  |  |

Al hacer clic en el botón "Regresar", podrá realizar modificaciones. Al hacer clic en el botón "Aceptar", podrá proceder con la operación.

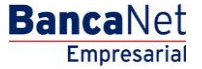

Página 3

Servicios Adicionales > Cuenta Balance Cero > Estructuras > Nueva >

| BancaNet<br>Empresarial                        |                                          |                                        |                  |         | Martes 07 de Julio              | Javier Álvarez   Empresa Demo S.A. de C.V.<br>javieralvarez@empresademo.com.mx   55:55:1111.0000   <u>Actualizar</u><br>Martes 07 de Julio de 2015, 12:00 Centro de México   Último acceso por BancaNet: 20/12/15 a las 01:30:54 |                               |     |                       |   |                        |            |  |  |
|------------------------------------------------|------------------------------------------|----------------------------------------|------------------|---------|---------------------------------|----------------------------------------------------------------------------------------------------|-------------------------------|-----|-----------------------|---|------------------------|------------|--|--|
| SULTAS TRANSFERENCIAS Y F                      | AGOS IMPUESTO                            | S Y CONTRIBUCIONE                      | S COBRANZA       | INVERS  | SIONES SERVICIOS ADICIONA       | LES AD                                                                                                    | MINISTRACIÓN                  |     |                       |   |                        | SALIR      |  |  |
| Operaciones de Crédito 🋛 🍰 Perr                | nex 🚯 Financiam                          | iento a Proveedores                    | Cuenta Balance   | Cero U  | J\$D Divisas 🖨 Premium          |                                                                                                    |                               |     |                       |   |                        |            |  |  |
| uenta Balance                                  | Cero Estr                                | ucturas - N                            | lueva            |         |                                 |                                                                                                    |                               |     |                       |   |                        | <b>e</b> ( |  |  |
| Estructura ^                                   | Estructuras - I<br>Verifique los datos y | <b>Nueva</b><br>r dé clic en "Aceptar" |                  |         |                                 |                                                                                                    |                               |     |                       |   |                        |            |  |  |
| Nueva                                          |                                          |                                        |                  |         |                                 |                                                                                                    |                               |     |                       |   |                        |            |  |  |
| Baia                                           | Nombre de la                             | a estructura                           |                  |         |                                 | Pri                                                                                                    | ieba 1000                     |     |                       |   |                        |            |  |  |
|                                                | Cuenta Madre                             | 9                                      |                  |         |                                 | Horarios                                                                                                    |                               |     |                       |   |                        |            |  |  |
| Modificar                                      | Sucursal                                 |                                        |                  | 100     | D                               |                                                                                                    | Horario 1 02:07               |     |                       |   |                        |            |  |  |
| Consultar                                      | Número de o                              | uenta                                  |                  | 663     | 245                             | Horario 2 09:12                                                                                                    |                               |     |                       |   |                        |            |  |  |
| Barrido 🗸                                      | Nombre                                   |                                        |                  | EM      | IPRESA DEMO 57                  | A DEMO 57 Horario 3 10:10                                                                                                    |                               |     |                       |   |                        |            |  |  |
|                                                | Nivel                                    |                                        |                  | 1       |                                 | Horario 4 03:06   Horario 5 08:10                                                                                                    |                               |     |                       |   |                        |            |  |  |
| Desbloqueo                                     |                                          |                                        |                  |         |                                 |                                                                                                    |                               |     |                       |   |                        |            |  |  |
| Búsqueda de fondos 🔷 🗸                         |                                          |                                        |                  |         |                                 |                                                                                                    | Sin bloqueo en el ultimo barr | ido |                       |   |                        |            |  |  |
| Demo<br><b>Banca</b> Net<br><b>Empresarial</b> | Cuentas op                               | <b>perativas</b><br>Ión centralizada   |                  |         |                                 |                                                                                                    |                               |     |                       |   |                        |            |  |  |
| Qué desea hacer?                               | Num.                                     | Sucursal                               | Cuenta           | ×       | Nombre                          | ×                                                                                                    | Saldo mínimo                  |     | Naturaleza            | × | Usuario<br>Responsable | *          |  |  |
|                                                | 1                                        | 100                                    | 63858            |         | EMPRESA DEMO 16                 |                                                                                                    | 0.0                           |     | Ingresos /<br>Egresos |   | 0.0                    |            |  |  |
| Ver resumen de transferencias y pagos          |                                          |                                        |                  |         |                                 |                                                                                                    |                               |     |                       |   |                        |            |  |  |
| Des de alte vez avente                         | 1 a 1 de                                 | 91                                     |                  |         |                                 |                                                                                                    |                               |     |                       |   |                        |            |  |  |
| Dar de alla una cuenta                         |                                          |                                        |                  |         |                                 |                                                                                                    |                               |     |                       |   |                        |            |  |  |
| JTEXT01-ND001-LACINTGTDUA                      | Regresar                                 | Dorochos Rosonrado                     | s Banco Nacional | do Móvi | co S.A. integrante de Gruno Fil | appeioro F                                                                                                    | 105.0100 Y                    |     |                       |   |                        | Aceptar    |  |  |

Nota: La estructura comienza a operar el siguiente día hábil, en el primer horario establecido del barrido, una vez que se haya realizado el desbloqueo de horarios. Para activar dichos horarios, debe de elegir la opción *Suspender/Activar* en la sección de *Barridos*.

Al hacer clic en el botón "Imprimir", podrá obtener su comprobante de alta.

Página 4

#### **Banca**Net Empresarial

Servicios Adicionales > Cuenta Balance Cero > Estructuras > Nueva >

| BancaNet<br>Empresarial                           |                                                                                                    |            |                  |          |                |            | Martes 07                       | Javier Álvarez   Empresa Demo S.A. de C.V.<br>javieralvarez@empresademo.com.mx   55.55.1111.0000   <u>actualizar</u><br>Martes 07 de Julio de 2015, 12:00 Centro de México   Último acceso por BancaNet: 2012/15 a las 01:30:54 |                    |                           |                       |            |                        |       | * |
|---------------------------------------------------|----------------------------------------------------------------------------------------------------|------------|------------------|----------|----------------|------------|---------------------------------|----------------------------------------------------------------------------------------------------|--------------------|---------------------------|-----------------------|------------|------------------------|-------|---|
| CONSULTAS TRANSFERENCIAS Y PAG                    | GOS IMPUEST                                                                                            | OS Y CC    | NTRIBUCION       | ES (     | COBRANZA       | INVERS     | SIONES SERVICIOS ADI            | CIONALES AD                                                                                                    | DMINISTRACIÓN      |                           |                       |            |                        | SALIR |   |
| 📊 Operaciones de Crédito 🏾 🌧 Pemex                | 🚯 Financia                                                                                             | miento a F | Proveedores      | 89 c     | uenta Balance  | Cero U     | J\$D Divisas 🖨 Premiu           | im                                                                                                    |                    |                           |                       |            |                        |       |   |
| Cuenta Balance Cero Estructuras - Nueva           |                                                                                                    |            |                  |          |                |            |                                 |                                                                                                    |                    |                           |                       | <u>=</u> ; | ?                      |       |   |
| Nueva                                             | Su estructura CBC y horarios han sido dados de alta satisfactoriamente. El próximo barrido será: 02:07 |            |                  |          |                |            |                                 |                                                                                                    |                    |                           |                       |            |                        |       |   |
| Baja                                              |                                                                                                    |            |                  |          |                |            |                                 |                                                                                                    |                    |                           |                       |            |                        |       |   |
| Modificar                                         | Nombre de la estructura CBC Prueba 1000                                                                |            |                  |          |                |            |                                 |                                                                                                    |                    |                           |                       |            |                        |       |   |
| Consultar                                         | Número de                                                                                              | la estruc  | ctura            |          |                |            |                                 | 515                                                                                                    |                    |                           |                       |            |                        |       |   |
| Derrido                                           | Número de la autorización 000017                                                                       |            |                  |          |                |            |                                 |                                                                                                    |                    |                           |                       |            |                        |       |   |
|                                                   | Fecha de a                                                                                             | plicación  | 1                |          |                |            |                                 | 29/                                                                                                    | 09/11              |                           |                       |            |                        |       |   |
| Desbloqueo                                        | Representa                                                                                             | inte i     |                  |          |                |            |                                 | 07                                                                                                    | MONICA ON TIZ      | OANLE                     |                       |            |                        |       |   |
| Búsqueda de fondos 🗸 🗸                            | Para obtener su comprobante, dè clic en "imprimir"                                                     |            |                  |          |                |            |                                 |                                                                                                    |                    |                           |                       |            |                        |       |   |
| Demo                                              | Cuentas o                                                                                              | perativ    | /as              |          |                |            |                                 |                                                                                                    |                    |                           |                       |            |                        |       |   |
| BancaNet<br>Empresarial                           | Administración centralizada                                                                            |            |                  |          |                |            |                                 |                                                                                                    |                    |                           |                       |            |                        |       |   |
|                                                   | Num.                                                                                                   |            | Sucursal         | ~        | Cuenta         |            | Nombre                          |                                                                                                    | Saldo mínimo       |                           | Naturaleza            |            | Usuario<br>Responsable |       |   |
| ¿Qué desea hacer?                                 | 1                                                                                                    |            | 100              |          | 63858          |            | EMPRESA DEMO 16                 |                                                                                                    | 0.0                |                           | Ingresos /<br>Egresos |            | 0.0                    |       |   |
| • <u>Ver resumen de transferencias y</u><br>pagos | 1 a 1 d                                                                                                | de 1       |                  |          |                |            |                                 |                                                                                                    |                    |                           |                       |            |                        |       |   |
| • Dar de alta una cuenta                          |                                                                                                    |            |                  |          |                |            |                                 |                                                                                                    |                    |                           |                       |            |                        |       |   |
|                                                   | Le recordamo                                                                                           | s que la e | estructura se cr | ea bloqi | ueada. Para ac | tivarla, u | tilice la opción "Suspender / / | Activar" en la secc                                                                                                    | ión de barridos, p | ara que comience a operar | a partir del día hát  | oil sigui  | ente.                  |       |   |

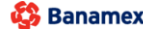

Banamex D.R. @ Copyright 2009, Derechos Reservados. Banco Nacional de México, S.A., Integrante de Grupo Financiero Banamex. Isabel la Católica 44. Centro Histórico. Del. Cuauhtémoc. C.P. 06000, México, Distrito Federal, México

**Banca**Net Empresarial

Página 5